Risoluzione dei problemi relativi all'errore di accesso sicuro "La funzionalità di definizione della VPN per un utente remoto è disabilitata. Non verrà stabilita una connessione VPN"

| Sommario               |  |
|------------------------|--|
| Introduzione           |  |
| Problema               |  |
| Soluzione              |  |
| Informazioni correlate |  |
|                        |  |

## Introduzione

In questo documento viene descritto come risolvere l'errore: "La funzionalità di connessione VPN per un utente remoto è disabilitata. Non verrà stabilita una connessione VPN."

# Problema

Quando un utente tenta di connettersi all'headend di Secure Access tramite una VPN ad accesso remoto (RA-VPN), l'errore viene stampato nel popup di notifica di Cisco Secure Client:

- La funzionalità di connessione VPN per un utente remoto è disabilitata. Non verrà stabilita una connessione VPN.
- Cisco Secure Client: impossibile stabilire una connessione con il gateway sicuro specificato. Riprova a connetterti.

| 🕈 🕙 Cisco Secure Client - 🗆 🗙                                                                         | te modified                         |
|----------------------------------------------------------------------------------------------------|-------------------------------------|
| AnyConnect VPN:<br>Ready to connect.                                                                  | 17/2023 1:14 AM                     |
| Cisco Secure Client                                                                                   | × 1/2023 2:07 AM                    |
| VPN establishment capability for a remote user is disabled. A VPN connection will not be established. | 1/2023 2:05 AM                      |
| OK<br>Cisco Secure Client                                                                             | ×                                   |
| This PC Cisco Secure Client was not able to establish the specified secure gateway. Please try con    | h a connection to<br>necting again. |
| Metwork ems 1 item selected                                                                           | ОК                                  |
|                                                                                                    |                                     |

Cisco Secure Client - Problema durante la connessione a Cisco Secure Access

L'errore indicato viene generato quando l'utente è connesso tramite RDP al PC Windows e tenta di connettersi a RA-VPN dal PC specificato e WindowsVPN Establishment è impostato su Local Users Only (default option).

windows VPN Establishment determina il comportamento di Cisco Secure Client quando un utente che ha eseguito l'accesso remoto al PC client stabilisce una connessione VPN. I valori possibili sono:

• Local Users Only

Impedisce a un utente con accesso remoto (RDP) di stabilire una connessione VPN.

• Allow Remote Users

Consente agli utenti remoti di stabilire una connessione VPN. Tuttavia, se il routing della connessione VPN configurato provoca la disconnessione dell'utente remoto, la connessione VPN termina per consentire all'utente remoto di riottenere l'accesso al PC client. Gli utenti remoti devono attendere 90 secondi dopo la connessione VPN se desiderano disconnettere la sessione di accesso remoto senza interrompere la connessione VPN.

## Soluzione

Passare a Cisco Secure Access Dashboard.

- Fare clic SU Connect > End User Connectivity
- Fare clic su Virtual Private Network
- Scegliere il profilo da modificare e fare clic su Edit

| VPN profile allows f                          | for configuration of re                                      | emote user connections t        | through a VPN <b>.Help </b> [*             |                                              |                                                     |                               | ^                  |
|-----------------------------------------------|--------------------------------------------------------------|---------------------------------|--------------------------------------------|----------------------------------------------|-----------------------------------------------------|-------------------------------|--------------------|
| New Service     Download th     Certificate I | e Provider Certificate<br>new service provid<br>Management C | e<br>Ier certificate and upload | I in your identity provider (IdP) to avoi  | id user Authentication failures. The certifi | cate will expire on date 11/8/2023. Download and up | date the certificate now from | ×                  |
| Q Search                                      | Conoral                                                      | Authentication                  | Traffic Staaring                           | Secure Client Configuration                  | Profile IDI                                         | Download VMI                  | + Add              |
| name                                          | General                                                      | Authentication                  | trattic steering                           | Secure chemic configuration                  | Prome orc                                           | Download Ame                  |                    |
|                                               |                                                              |                                 |                                            |                                              |                                                     |                               |                    |
| CiscoSSPT1                                    | ciscosspt.es<br>TLS, IKEv2                                   | SAML                            | Connect to Secure Access<br>1 Exception(s) | 12 Settings                                  | fb57.vpn.sse.cisco.com/CiscoSSPT1 👩                 | ۵                             |                    |
| CiscoSSPT1                                    | ciscosspt.es<br>TLS, IKEv2                                   | SAML                            | Connect to Secure Access<br>1 Exception(s) | 12 Settings                                  | fb57.vpn.sse.cisco.com/CiscoSSPT1 👩                 | ۵                             | Edit               |
| CiscoSSPT1                                    | ciscosspt.es<br>TLS, IKEv2                                   | SAML                            | Connect to Secure Access<br>1 Exception(s) | 12 Settings                                  | fb57.vpn.sse.cisco.com/CiscoSSPT1 🥱                 | ద                             | Edit               |
| CiscoSSPT1                                    | ciscosspt.es<br>TLS, IKEv2                                   | SAML                            | Connect to Secure Access<br>1 Exception(s) | 12 Settings                                  | fb57.vpn.sse.cisco.com/CiscoSSPT1 🦻                 | <u>ه</u>                      | <br>Edit<br>Duplic |

Cisco Secure Access - RA-VPN

#### Fare clic su Cisco Secure Client Configuration > Client Settings > Edit

| ← End User Connectivity<br>VPN Profile                                                                                                    |                                                                    |                                                       |                |
|----------------------------------------------------------------------------------------------------|--------------------------------------------------------------------|-------------------------------------------------------|----------------|
| General settings     Default Domain: ciscosspl.es   DNS Server: Umbrella (208.67.222.222,     208.67.222.220)   Protocol: TLS / DTLS, IKEV2 | Cisco Secure Client Config<br>Select various settings to configure | guration<br>> how Cisco Secure Client operates.Help C | Î              |
| Authentication<br>SAML                                                                                                    | Session Settings 3 Client Sett                                     | tings 12 Client Certificate Settings 4                | 📥 Download XML |
| Traffic Steering (Split Tunnel) Connect to Secure Access   1 Exceptions                                                                     | Pre Selected Settings                                              |                                                       | Edit           |
| Cisco Secure Client Configuration                                                                                                    | Use Start before Logon                                             | Enabled                                               |                |
|                                                                                                    | Minimize on connect                                                | Enabled                                               |                |
|                                                                                                    | Autoreconnect                                                      | Enabled                                               |                |
|                                                                                                    | Windows Logon Enforcement                                          | Single Local Logon                                    |                |
|                                                                                                    | Linux Logon Enforcement                                            | Single Local Logon                                    |                |
|                                                                                                    | Windows VPN Establishment                                          | All Remote Users                                      |                |
|                                                                                                    | Linux VPN Establishment                                            | Local Users Only                                      |                |
|                                                                                                    | Clear SmartCard PIN                                                | Enabled                                               |                |
|                                                                                                    | IP Protocol Supported                                              | IPv4                                                  |                |
|                                                                                                    | Proxy Settings                                                     | Native                                                |                |
|                                                                                                    | Allow local proxy connections                                      | Enabled                                               |                |
|                                                                                                    | Authentication Timeout                                             | 30                                                    |                |
|                                                                                                    |                                                                    |                                                       |                |
| ۲                                                                                                    | Cancel                                                             |                                                       | Back Save      |

Cisco Secure Access - Configurazione client RA-VPN

Fare clic su Administrator Settigns e modificare Windows VPN Establishment da Local User Only a All Remote Users

| BEFORE                    |   |                           |   |                           | AFT | ER                        |
|---------------------------|---|---------------------------|---|---------------------------|-----|---------------------------|
| Administrator Settings    |   |                           |   |                           |     |                           |
| Windows Logon Enforcement |   | Windows VPN Establishment |   | Windows Logon Enforcement |     | Windows VPN Establishment |
| Single Local Logon        | ~ | Local Users Only ~        | ) | Single Local Logon        | *   | All Remote Users ~        |
| Linux Logon Enforcement   |   | Linux VPN Establishment   |   | Linux Logon Enforcement   |     | Linux VPN Establishment   |
| Single Local Logon        | * | Local Users Only ~        |   | Single Local Logon        | ~   | Local Users Only ~        |

Cisco Secure Access - Installazione di VPN per Windows

### E fare clic su Salva

| lient Settings                                    |                           |                   |
|---------------------------------------------------|---------------------------|-------------------|
| General                                           |                           | 3 🗸               |
| Administrator Settings                            |                           | 9 ^               |
| Windows Logon Enforcement                         | Windows VPN Establishment |                   |
| Single Local Logon 🗸                              | All Remote Users 🗸        |                   |
| Linux Logon Enforcement                           | Linux VPN Establishment   |                   |
| Single Local Logon                                | Local Users Only ~        |                   |
| Clear SmartCard PIN                               |                           | User controllable |
| IP Protocol Supported                             | ~                         |                   |
|                                                   |                           |                   |
| Proxy Settings Native                             | ~                         |                   |
| <ul> <li>Allow local proxy connections</li> </ul> |                           |                   |
| Allow optimal gateway selection                   |                           | User controllable |
|                                                   |                           | Cancel            |

Cisco Secure Access - Windows VPN Establishment 2

Quando si stabilisce la sessione RA-VPN dal PC Windows remoto, è necessario configurare Tunnel Mode come Bypass Secure Access. In caso contrario, si rischia di perdere l'accesso al PC Windows remoto.

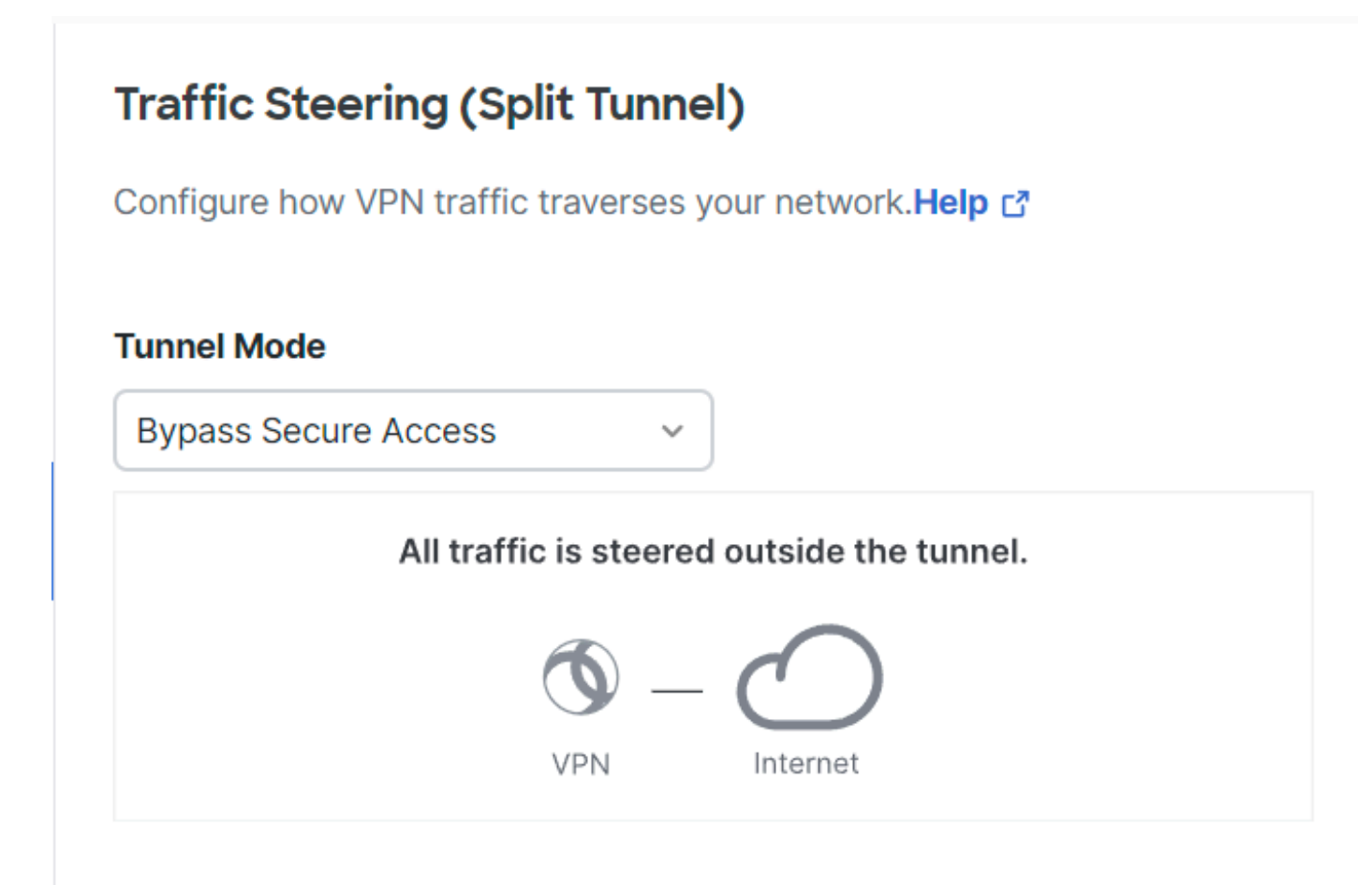

Cisco Secure Access - Modalità tunnel

Per ulteriori informazioni su Tunnel Mode controlla il prossimo articolo numero articolo 6:

https://docs.sse.cisco.com/sse-user-guide/docs/add-vpn-profiles

### Informazioni correlate

- Guida per l'utente di Secure Access
- Supporto tecnico Cisco e download

### Informazioni su questa traduzione

Cisco ha tradotto questo documento utilizzando una combinazione di tecnologie automatiche e umane per offrire ai nostri utenti in tutto il mondo contenuti di supporto nella propria lingua. Si noti che anche la migliore traduzione automatica non sarà mai accurata come quella fornita da un traduttore professionista. Cisco Systems, Inc. non si assume alcuna responsabilità per l'accuratezza di queste traduzioni e consiglia di consultare sempre il documento originale in inglese (disponibile al link fornito).